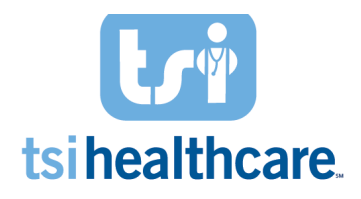

# Summary of the MIPS Dashboard

The Rheumatology MIPS Dashboard is a one-stop shop for documenting required data elements for Rheumatology MIPS Measures that were previously difficult to document/track. This is dashboard is simply a GUIDE to make the workflows on these measures easier (FEWER CLICKS). This template is launched from the blue quick links on the Intake template, blue quick links on the SOAP/Dictation template, the Assessment/Plan panel of the SOAP/Dictation template, and the Navigation Panel.

**DISCLAIMER:** To track ALL Quality and Promoting Interoperability measure performance please use NextGen's HQM module for further analysis.

## Intake template:

| 4        | 07/18/2018 01:35 PM : "*Intak | e-RHE" X                |                                  |                |                    |                         |             |     |
|----------|-------------------------------|-------------------------|----------------------------------|----------------|--------------------|-------------------------|-------------|-----|
| »        |                               |                         | Care Team                        | Contagion Risk |                    | ? TOB ? HTN ?           | DM ? CAD    | ٠ 🖬 |
| Na       | Specialty  Rheumatolo         | ogy Visit Type          | <ul> <li>Office Visit</li> </ul> |                |                    | Default Provider: Una:  | ssigned     |     |
| /igation | fi Intake                     | Histories               | SOAP/Dictation                   | Finalize       | Checkout           |                         |             |     |
| _        | RHE MIPS Dashboard            | dult Immunizations   Pe | ds Immunizations                 | My Plan   I    | Procedures   Order | Management   RHE Sco    | reCard ]    |     |
|          | Care Guidelines Glo           | obal Days 📔 💷 Clini     | cal Trial                        |                | View Appointment   | Panel Control: 🕤 Toggle | 🔿 🌮 Cycle 🥩 |     |
|          | General                       |                         |                                  |                |                    |                         | ۲           | )   |

## SOAP/Dictation template (two places):

| ٩ /      | 07/18/2018 01:35 PM : "*SOAF | P-TSI" ×              |                  |                      |                        |                             |           |
|----------|------------------------------|-----------------------|------------------|----------------------|------------------------|-----------------------------|-----------|
| >>       |                              |                       | Care Team        | Contagion Risk       |                        | ? TOB ? HTN ? DM            | ? CAD     |
| Nav      | Specialty V Rheumatolo       | gy Visit Type v       | Office Visit     | 🗌 Snowbird patient 🖓 | Sar ?PH ?IPF           | (?) ILD (?) Can (?) Mas (?) | Nod ? Ast |
| rigation | fi Intake                    | Histories             | SOAP/Dictation   | Finalize             | Checkout               |                             |           |
| _        | RHE MIPS Dashboard           | Immunizations         | Radiology        | Labs Joi             | nt Injection   Order M | Aanagement   RHE ScoreCard  | Outcomes  |
|          | 🕞 Care Guidelines 🛛 😲 Glo    | obal Days 🛛 💿 Clinica | I Trial Quick No | ote: Apply Save (    | View Appointment       | Panel Control: 🕤 Toggle 🍙 🦸 | Cycle 🕩   |
|          | General                      |                       |                  |                      | Default Pro            | vider: Unassigned           | ۲         |

| Assessment/Plan              |                     |                 |
|------------------------------|---------------------|-----------------|
| Assessments                  |                     |                 |
| My Plan                      |                     |                 |
| A/P Details                  |                     |                 |
| Labs                         |                     |                 |
| Diagnostics                  |                     |                 |
| Referrals                    |                     |                 |
| Office Procedures            |                     |                 |
| Injections: SubQ/IM          |                     |                 |
| Joint Injection              |                     |                 |
| Facet                        | Assessment Details: | COPY FORWARD >> |
| Nerve Block                  |                     |                 |
| Epidural                     |                     |                 |
| View Immunizations           |                     |                 |
| Office Diagnostics           |                     |                 |
| Physical Therapy Orders      |                     |                 |
| Infusion Orders   Med Orders |                     |                 |
| Instructions                 |                     |                 |
| Patient Education            |                     |                 |
| Health Promotion Plan        |                     |                 |
| MIPS Dashboard               |                     |                 |
| Treatment Flowsheet          |                     |                 |

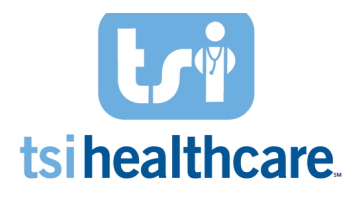

## Navigation Panel:

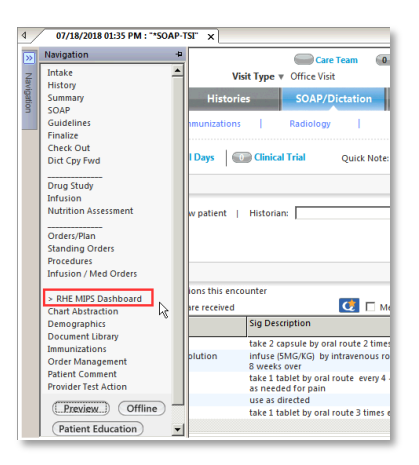

## Visual indicators to notify the user of:

- Measure Met 🥯
- Treatment Opportunity <sup>1</sup>
- Does Not Meet Denominator
  - IMPORTANT NOTE: If a measure has N/A "Does not meet denominator," it does not necessarily mean you don't need to document for it. It simply means that the patient at this time during this encounter does not meet all of the measure denominator criteria. Please make sure to revisit these measures after the patient has been seen by the provider.
- Measure Information Button

## Two panels:

- Per Encounter Measures
  - The measures listed under this panel are to be reported at each eligible visit during the performance period.
- Per Performance Period Measures
  - The measures listed under this panel are to be reported a minimum of once per performance period.

| 😈 TSI for Rheumatology - MIPS Dashboard                                                                                                    | ***DISCLAIMER: This dashboard is simply a guide. To track all Quality and F<br>measure performance please check NextGen's HQM module for further and                                           | Y Age: 68 Years |
|----------------------------------------------------------------------------------------------------|----------------------------------------------------------------------------------------------------|-----------------|
| Measure Met = 🥝 Treatment Opportunity = 🦺 Does Not Meet                                                                                                    | t Denominator = 🛤 Measure Information Button = 🕕                                                                                                    |                 |
| IMPORTANT NOTE: If a measure has N/A "Does not meet denominat<br>It simply means that the patient at this time duriu<br>Please make sure to revisit these measures after t | or," it does not necessarily mean you don't need to document for it.<br>ng this encounter does not meet all of the measure denominator criteria.<br>the patient has been seen by the provider. | ✓ Toggle        |
| Per Encounter Measures                                                                                                    |                                                                                                    | $\odot$         |
| Per Performance Period Measures                                                                                                    |                                                                                                    | $\odot$         |
|                                                                                                    |                                                                                                    | Save & Close    |

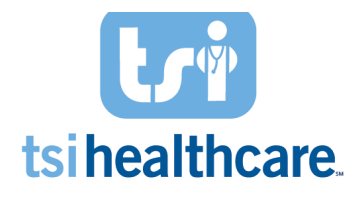

## **Per Encounter Measures**

# Quality Measure 46: Medication Reconciliation Post Discharge

**Measure Description:** The percentage of patients aged 18 and older discharged from an inpatient facility and seen within 30 days following discharge in the office by the physician, prescribing practitioner, registered nurse, or clinical pharmacist providing on-going care who had a reconciliation of the discharge medications with the current medication list in the outpatient medical record documented.

| Per | Encounter Mea                         | sures                        |                |            |         |          | ۲ |
|-----|---------------------------------------|------------------------------|----------------|------------|---------|----------|---|
| NA  | Measure 46: Medic                     | ation Reconciliation Po      | st Discharge 🕕 |            |         |          |   |
|     | Document Discha                       | arge                         |                |            |         |          |   |
|     | Submit Code to In<br>Discharge Medica | ndicate<br>ations Reconciled | ubmit Code     |            |         |          |   |
|     | Discharge Date                        | EncounterType                | Problem        | Management | Outcome | Comments |   |
|     |                                       |                              |                |            |         |          |   |
|     | •                                     |                              |                |            |         |          | F |
| _   |                                       |                              |                |            |         |          |   |

- 1. Document a facility discharge within 30 days by selecting the *Document Discharge* hyperlink. The *Interim History* pop-up will come up and you will need to enter the **Encounter type** and **D/C date**.
  - a. **Please note:** Hospitalization and Hospital are the only two options that will pull the patient into the measure denominator.
- 2. Then click **Save** and **Close**.

| Measure Met = 💟 Treatment Opportunity = 🚺 N            |                 |                      |                       |       |
|--------------------------------------------------------|-----------------|----------------------|-----------------------|-------|
| er Encounter Measures                                  | Encounter type: | Problem:             | Management:           | Date: |
| Measure 46: Medication Recognitiation Post Discharge 🕕 |                 |                      |                       | 11    |
| Document Discharge                                     | Provider:       | Hospital:            | Admit date: D/C date: |       |
| Submit Code to Indicate Submit Code                    |                 |                      | 11 11                 |       |
| Discharge Medications Reconciled                       | Outcome/detail: |                      |                       |       |
| Discharge Date EncounterType Problem                   |                 |                      |                       |       |
| 05/03/2018 hospitalization                             | Comments:       |                      |                       |       |
|                                                        |                 |                      |                       |       |
|                                                        | N               |                      |                       |       |
| Measure 109: OA Function & Pain Assessment 🛞           | r.a             |                      |                       |       |
|                                                        |                 |                      |                       |       |
| Opt 1: MDHAQ Detailed Opt 2: MDHAQ Brief               |                 |                      |                       |       |
|                                                        |                 |                      |                       |       |
| Measure 131: Pain Assessment and Follow Up 🔞           |                 |                      |                       |       |
| Date Assessment/Disc of Course Datestant               | ( 44            | Clear For Add Delete | Save Close >          | >>> ) |

- 3. Document a medication reconciliation completed by submitting the qualifying CPT Code (1111F) by using the Submit Code button or via the Procedures Module.
  - a. Important Note: This must be by an MD/DO, midlevel provider or RN.
  - b. Once you complete this step, it will populate in the grid below and will change the *Treatment Opportunity Missed* icon to the *Measure Met* icon.

| NA | Measure 46: Medication Reconciliation Post Discharge 🕦 -             |
|----|----------------------------------------------------------------------|
|    | Document Discharge                                                   |
|    | Submit Code to Indicate Discharge Medications Reconciled Submit Code |

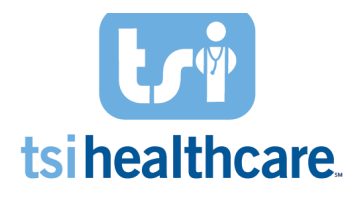

# Quality Measure 131: Pain Assessment & Follow Up

**Measure Description:** Percentage of visits of patients aged 18 and older with documentation of a pain assessment using a standardized tool(s) on each visit AND documentation of a follow-up plan when pain is present.

| Pain Assessment/Plan of Care: Exclusions |           |                         |                                                             |
|------------------------------------------|-----------|-------------------------|-------------------------------------------------------------|
| Pain scale:                              |           | Follow-up plan of care: | Sort By: • Summary · O Phrase My Phrases   Manage My Phrase |
| Method:                                  | 🗌 See HPI |                         |                                                             |
| Location:                                |           |                         |                                                             |
| Onset: / /                               |           |                         |                                                             |
| Duration:                                |           |                         |                                                             |
| Quality:                                 |           | Characters left: 300    |                                                             |

- 1. For patients with a documented pain score greater than zero, complete all fields in the pain management section in the fields below:
  - a. Pain scale
  - b. Method
  - c. Location
  - d. Onset
  - e. Duration
  - f. Quality
  - g. Follow-up plan of care

| Pain Assessm | ent/Plan of Care: Exclusions | ]         |                                   |                                                          |
|--------------|------------------------------|-----------|-----------------------------------|----------------------------------------------------------|
| Pain scale:  | 2/10                         |           | Follow-up plan of care:           | Sort By:  Summary  Phrase My Phrases   Manage My Phrases |
| Method:      | Numeric Pain Intensity Scale | 🗌 See HPI | please see note for more details. |                                                          |
| Location:    | in the knee                  |           |                                   |                                                          |
| Onset:       | 07/01/2018                   |           |                                   |                                                          |
| Duration:    | 5 Days                       |           |                                   |                                                          |
| Quality:     | throbbing, discomforting     |           | Characters left: 267              |                                                          |

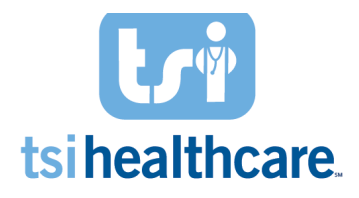

## Quality Measure 418: Osteoporosis Management in Women Who Had a Fracture

**Measure Description:** Percentage of women aged 50-85 who suffered a fracture and who either had a bone mineral density test or received a prescription for a drug to treat osteoporosis in the six months after the fracture.

| NA | Measure 418<br>DXA Quick E<br>Order: Test:<br>Result: | B: Osteoporos<br>intry<br>: O DXA, As | sis Manageme<br>xial O DXA | ent in Women Who Had a | a Fracture 🕕   |               |           |                |     |
|----|-------------------------------------------------------|---------------------------------------|----------------------------|------------------------|----------------|---------------|-----------|----------------|-----|
|    | Perform                                               | ed today Pe                           | erformed: /                | / Result:              |                |               | Detail Ir | nterpretation: | Add |
|    |                                                       | cutoday re                            |                            | 7                      |                |               |           |                | Add |
|    | Status                                                | Ordered                               | Completed                  | Order                  | Interpretation | Result/Report |           | Comments       |     |
|    |                                                       |                                       |                            |                        |                |               |           |                |     |
|    |                                                       |                                       |                            |                        |                |               |           |                |     |
|    | •                                                     |                                       |                            |                        |                |               |           |                | Þ   |

#### Measure Workflow:

- 1. For female patients 50-85 years old with osteoporosis, for each active fracture document the DXA scan results using the DXA Quick Entry section within 6 months of the fracture occurrence. Document in all the following fields:
  - a. Study type (axial/peripheral)
  - b. Diagnosis
  - c. Interpretation or Result field
  - d. Date performed (DXA ever performed)
  - 2. Select the Add button.
    - a. Once you complete this step, it will populate in the grid below and will change the *Treatment Opportunity Missed* icon to the *Measure Met* icon.

| Measure 418  | Aleasure 418: Osteoporosis Management in Women Who Had a Fracture 🛞 |              |               |                |               |            |                        |     |  |  |  |
|--------------|---------------------------------------------------------------------|--------------|---------------|----------------|---------------|------------|------------------------|-----|--|--|--|
| DXA Quick E  | XXA Quick Entry                                                     |              |               |                |               |            |                        |     |  |  |  |
| Order: Test: | Irder: Test: 💿 DXA, Axial 🔿 DXA, Peripheral site CPT: 🛛 77080       |              |               |                |               |            |                        |     |  |  |  |
| Result:      |                                                                     |              |               |                |               |            |                        |     |  |  |  |
| Perform      | ed today P                                                          | erformed: 07 | /11/2018 Resu | ult:           |               | Detail Int | terpretation: abnormal | Add |  |  |  |
|              | 1                                                                   | 1            | 1             |                | 1             |            |                        | 4   |  |  |  |
| Status       | Ordered                                                             | Completed    | Order         | Interpretation | Result/Report | (          | Comments               |     |  |  |  |
| Status       | Ordered                                                             | Completed    | Order         | Interpretation | Result/Report |            | Comments               |     |  |  |  |
| Status       | Ordered                                                             | Completed    | Order         | Interpretation | Result/Report | (          | Comments               |     |  |  |  |
| Status       | Ordered                                                             | Completed    | Order         | Interpretation | Result/Report |            | Comments               |     |  |  |  |

## OR

3. Document a qualifying osteoporosis medication in the Medications Module within 6 months of the fracture occurrence

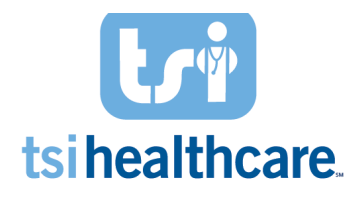

## **Per Performance Period Measures**

## Quality Measure 39: Screening for Osteoporosis for Women Age 65-85

**Measure Description:** Female patients aged 65-85 years of age who ever had a central dual-energy x-ray absorptiometry (DXA) to check for osteoporosis.

| NA | Measure 39:  | Screening fo | or Osteoporos | is for Women Age 65-85 | <b>()</b>      |               |          |          |   |
|----|--------------|--------------|---------------|------------------------|----------------|---------------|----------|----------|---|
|    | DXA Quick E  | intry        |               |                        |                |               |          |          |   |
|    | Order: Test: | C DXA, A     | xial C DXA    | , Peripheral site CPT: |                |               |          |          |   |
|    | Result:      |              |               |                        |                |               |          |          |   |
|    | Perform      | ned Today P  | erformed: 📝   | / Result:              |                |               | Detail I | Add      |   |
|    | Status       | Ordered      | Completed     | Order                  | Interpretation | Result/Report |          | Comments | 1 |
|    |              |              | J             |                        |                | - <u>-</u>    |          |          |   |

#### Measure Workflow:

- 1. Document the DXA scan results using the DXA Quick Entry section. Document in all the following fields:
  - a. Study type (axial/peripheral)
  - b. Date performed (DXA ever performed)
  - c. Interpretation *or* Result field
- 2. Select the **Add** button.
  - a. Once you complete this step, it will populate in the grid below and will change the *Treatment Opportunity Missed* icon to the *Measure Met* icon.

| Measure 3        | 9: Screening fo | or Osteoporos | is for Women Age 65-85  |                |               |                        |     |
|------------------|-----------------|---------------|-------------------------|----------------|---------------|------------------------|-----|
| DXA Quick        | Entry           |               |                         |                |               |                        |     |
| Order: Tes       | st: O DXA, A    | xial C DXA    | , Peripheral site CPT:  |                |               |                        |     |
| Result:<br>Perfo | rmed Today Pe   | erformed: 📝   | / Result:               |                |               | Detail Interpretation: | Add |
| Status           | Ordered         | Completed     | Order                   | Interpretation | Result/Report | Comments               |     |
| completed        | 1 //            | 06/29/2018    | DXA Bone Density, Axial | negative       |               |                        |     |

## Quality Measure 109: Osteoarthritis (OA) Function & Pain Assessment

**Measure Description:** Percentage of patient visits for patients aged 21 years and older with a diagnosis of osteoarthritis (OA) with assessment for function and pain.

| NA Measure 109: OA Function | & Pain Assessment 🕡 | l |
|-----------------------------|---------------------|---|
| Opt 1: MDHAQ Detailed       | Opt 2: MDHAQ Brief  |   |

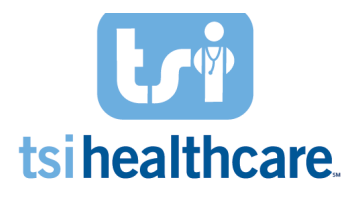

### Measure Workflow:

- For patients with osteoarthritis, document a functional status assessment by selecting Option 1: MDHAQ Detailed hyperlink. Answer questions A-J <u>and</u> the pain score in the *MD-HAQ* pop-up which will auto-populate the FN score <u>and</u> PN Score.
- 2. Then click Save & Close.

| TSI for Rheumato     | ology - MDH   | IAQ©          |                   |              |              |                       |                 |                 |                 |                     |
|----------------------|---------------|---------------|-------------------|--------------|--------------|-----------------------|-----------------|-----------------|-----------------|---------------------|
| Multi-Dim            | ensional I    | Health As     | ssessment C       | Questionn    | aire (MDH    | HAQ)© 🕕               |                 | Page            | 1               | Page 2              |
| Please select the Ol | NE best ans   | wer for you   | ur abilities at t | this time:   | All Zer      | ,                     |                 |                 |                 |                     |
| OVER THE LAST WE     | EK. were vo   | u able to:    |                   |              |              | WITHOUT ANY           | WITH SOME       | WITH MUCH       | UNABLE<br>TO DO | EN (0.10) 3.3       |
| A Dress yourself i   | including tri | ing choelar   | rer and doing     | huttons?     |              | ( a                   | C 1             | C 2             | 0.0             | 71 (0-10) 0.0       |
| B. Get in and out    | of hed?       | ing motio     | cer and doing     | buttons.     |              | C                     | C 1             | 0.2             | 0.3             | PN (0-10) 4.0       |
| C lift a full cup o  | r alacs to vo | ur mouth?     |                   |              |              | C                     | © 1             | C 2             | 0.3             | PTGL (0-10)         |
| D. Walk outdoors     | on flat grou  | und?          |                   |              |              | Co                    | C 1             | · 2             | C 3             | RAPID 3 (0-30)      |
| E Wash and dry y     | our entire b  | odv?          |                   |              |              | •                     | C 1             | C 2             | 0.3             | PTJT (0-10)         |
| E. Bend down to p    | nick up cloti | hing from t   | the floor?        |              |              | Co                    | · 1             | C 2             | C 3             | RAPID 4 (0-40)      |
| G Turn faucets or    | and off?      |               |                   |              |              | C                     | C 1             | 0.2             | · 3             | MDGLOBAL (0-10)     |
| H. Get in and out    | of a car bu   | s or airplar  | ne?               |              |              | C 0                   | · 1             | C 2             | C 3             | BAPD 5 (0-50)       |
| I. Walk two miles    | if you wish?  | , et anpiai   |                   |              |              | · •                   | C 1             | C 2             | C 3             |                     |
| I. Participate in re | creational a  | ctivites and  | i sports as voi   | u would like | if you wis   | h7 C 0                | · 1             | C 2             | C 3             |                     |
| K. Get a good nig    | ht's sleep?   |               |                   |              |              | Co                    | C 1             | C 2             | C 3             | KAPID 3 (0-10)      |
| L. Deal with feelin  | os of anxiet  | ty or being   | nervous?          |              |              | C 0                   | C 1             | C 2             | C 3             | RAPID 4 (0-10)      |
| M. Deal with feeli   | ngs of depr   | ession or fe  | eeling blue?      |              |              | C 0                   | C 1             | C 2             | 0.3             | RAPID 5 (0-10)      |
| How much pain ha     | ve vou had    | because of    | f vour conditi    | on OVER TH   | E PAST WE    | EK? Please indicate   | how severe ve   | our pain has be | en:             |                     |
| NOCC                 | 0 0           | C C           | C C               | · · ·        | 0.0          | 000                   | 0.0             | 0 0             | C C PAL         | N AS BAD AS         |
| PAIN 0 0.5           | 1 1.5         | 2 2.5         | 3 3.5             | 4 4.5        | 5 5.         | 5 6 6.5 7             | 7.5 8           | 8.5 9           | 9.5 10 TC       | OULD BE             |
| Please check in the  | appropriate   | spot to in    | dicate the am     | ount of pai  | n you are h  | aving TODAY in ea     | ch of the joint | areas listed be | low:            |                     |
|                      | NONE          | MILD          | MODERATE          | SEVERE       |              |                       | NONE            | MILD MODI       | ERATE SEVER     | E                   |
| LEFT FINGERS         | CO            | C 1           | C 2               | 03           |              | RIGHT FINGERS         | Co              | 01 0            | 2 03            |                     |
| LEFT WRIST           | Co            | C 1           | C 2               | 03           |              | RIGHT WRIST           | Co              | 01 0            | 2 03            |                     |
| LEFT FLBOW           | Co            | C 1           | 0.2               | 0.3          |              | RIGHT FLBOW           | C               | C1 0            |                 |                     |
| LEFT SHOULDER        | Co            | C 1           | 0.2               | 0.3          |              | RIGHT SHOULDE         | 0               | C1 C            | 2 02            |                     |
| LEFT HID             | C n           | C 1           | C 2               | 0.3          |              | PICHT HIP             | C               | C1 0            |                 |                     |
| LEET VMEE            | 0.0           | 0.1           | 0.2               | 0.2          |              | DICHTYNEE             | 0.0             | C               |                 |                     |
| LEFT ANVIE           |               | C 1           | C 2               |              |              | DICHT ANKLE           | 0               | C1 (            | 2 03            |                     |
| LEFT ANKLE           |               |               |                   | ~            |              | RIGHT ANKLE           |                 | C 1 (           | 2 03            |                     |
| LEFTICES             |               |               |                   | ~            |              | RIGHT TOES            |                 |                 | 2 03            |                     |
| NECK                 | 0 0           | 0.1           | 0 2               | 0.3          |              | BACK                  | 0               | 01 0            | 2 (3            |                     |
| Considering all the  | ways in wh    | ich illness a | and health co     | nditions m   | ay affect yo | u at this time, pleas | e indicate how  | w you are doing | <b>j</b> :      |                     |
| VERY C C             | 0.0           | 0 0           | 0.0               | 2.0          | 0.0          |                       | 0.0             | 0 0             | C C VE          | RY Save & Close Can |
| 0.5                  | 1 1.5         | 2 2.5         | 5 5.5             | 4 4.5        |              | , , , , , ,           | 1.5 0           | 0.5 9           | 5.5 10 10       |                     |

## OR

- 3. Select Option 2: MDHAQ Brief hyperlink and the brief *MD-HAQ Brief* pop-up will show. Manually enter the **FN score** and **PN score**.
  - a. Please note: The PN score can also be documented on the Vital Sign pop-up
- 4. Then click **Save & Close**.

| 🔚 TSI for Rheu | umatology - MDHAQ© Brief                       | ×     |
|----------------|------------------------------------------------|-------|
| tri            |                                                |       |
| Multi-Dimen    | nsional Health Assessment Questionnaire (MDHAQ | )© () |
| l r            | FN (0-10)                                      |       |
|                | PN (0-10)                                      | l     |
| PT             | FGL (0-10)                                     |       |
| RAPI           | D 3 (0-30)                                     |       |
| PT             | TJT (0-10)                                     |       |
| RAPI           | D 4 (0-40)                                     |       |
| MDGLOB         | 3AL (0-10)                                     |       |
| RAPIC          | D 5 (0-50)                                     |       |
| PAP            | 1D 3 (0.10)                                    |       |
| PAPE           | ID 4 (0-10)                                    |       |
| RAPI           | TD 5 (0-10)                                    | ŀ     |
|                |                                                |       |
|                | Save & Close                                   | ncel  |
|                | (Landblattic heldblattic and be                |       |
| 1              |                                                |       |

2019 RHE Content Update

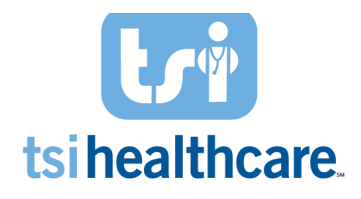

# Quality Measure 110: Influenza Immunization

**Measure Description:** For patients 6 months and older seen for at least ONE visit during January-March and/or October-December: Order an influenza vaccine OR if the patient has already received a qualifying immunization, document the historical vaccine. If the patient does not receive the vaccine for a patient, system, or medical reason, document an exclusion in the Immunizations module.

| 🔥 Measure 110: Influenza Immunization 🔞          |
|--------------------------------------------------|
| Last Flu Vaccination: / /                        |
| Administer or document history Influenza Vaccine |

- 1. Document the administered Influenza vaccine or historically received the vaccine by selecting the "administer or document history Influenza vaccine" blue hyperlink. The *Immunizations* pop-up with come up.
  - a. Where to document historical influenza vaccine

| 🔡 Immunizations      |                    |                |                                 |                                                       |
|----------------------|--------------------|----------------|---------------------------------|-------------------------------------------------------|
| 🗅 New Order 🝷 🔯 Re   | efresh  😚 Sign-off | 🞒 Print 🔹 🏟 Fa | x                               | 🝷 🆧 Reconcile 🖗 Historical 🥕 Exclusions 🌾 Web Links 📼 |
| Show Ages Given      | now Chronological  |                |                                 | Administered Only(5) Pending Only(0) 🍸 Filters        |
| Immunization         | Status             | Dose 1         | Dose 2                          | Dose 3                                                |
| Influenza            |                    | 04/04/2018     | 04/06/2018                      | 04/10/2018                                            |
| Meningococcal B      | Not Applicable     |                |                                 |                                                       |
| PNEUMOCOCCAL         | Current            | 05/27/2018     | 06/19/2018<br>Exception (Rules) |                                                       |
| Td                   | PastDue            |                |                                 |                                                       |
| Tdap                 | PastDue            |                |                                 |                                                       |
| Zoster               | Due Now            |                |                                 |                                                       |
|                      |                    |                |                                 |                                                       |
|                      |                    |                |                                 |                                                       |
|                      |                    |                |                                 |                                                       |
|                      |                    |                |                                 |                                                       |
| Chart Recommendation | Registry           |                |                                 |                                                       |

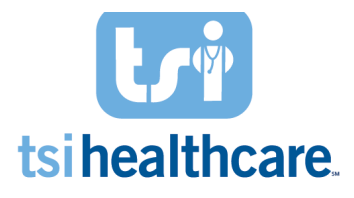

| Past Vaccines Entry Form         |             |                  |                         |                          |                               |                   |                        | - 🗆 ×        |
|----------------------------------|-------------|------------------|-------------------------|--------------------------|-------------------------------|-------------------|------------------------|--------------|
| Past Entry Vaccine Edit          |             |                  |                         |                          |                               |                   |                        |              |
| Select Past Vaccines to Add to P | atient's Re | cord             |                         |                          |                               |                   |                        |              |
| Pediatrics Adult B               | y Category  | Quick Ent        | y                       |                          |                               |                   |                        | Search       |
| G (90281)                        | <u>г</u>    | Influenza, injec | table, split virus, pr. | Meningococcal MPSV4 (    | 90733) Pneumococcal (Current) | Rabie             | -<br>S                 |              |
| ☐ IG (GamaSTAN S/D) (90281)      |             | Influenza, live, | intranasal, quadriv     | Meningococcal B          | Pneumococcal polysa           | accharide PP 🔲 Ra | bies, intramuscular i  | injection (9 |
| Influenza                        | Г           | Influenza, reco  | mbinant, injectable,    | . meningococcal B, recom | binant, 3 Pneumococcal, PCV-  | 13 (90670) RIG    |                        |              |
| Influenza virus vaccine, split   | virus, 🔽    | Influenza, seas  | onal, injectable (90.   | MMR                      | Polio                         |                   | G (90375)              |              |
| Influenza, injectable, MDCK,     | pres        | Influenza, seas  | onal, injectable, pr    | MMR (90707)              | 🔲 DTaP-hepatitis B and        | poliovirus ( 🔲 RI | G heat treated (9037   | 6)           |
| Influenza, injectable, quadriv   | alent,      | Influenza, seas  | onal, intradermal, p.   | MMRV (90710)             | DTaP-Hib-IPV (90698)          | ) Rotav           | irus                   |              |
| 🔲 Influenza, injectable, quadriv | alent, M    | leningococcal    |                         | Palivizumab              | DTaP-IPV (90696)              | E Ro              | otavirus (3 dose) (906 | 580)         |
| 🔲 Influenza, injectable, quadriv | alent, 🗖    | Meningococcal    | MCV4O (90734)           | RSV-Mab (90378)          | polio, inactive (90713)       | ) 🗌 rot           | avirus, monovalent (   | 90681)       |
| •                                |             |                  |                         |                          |                               |                   |                        | Þ            |
| Selected Vaccines Details        |             |                  |                         |                          |                               |                   |                        |              |
| Delete Vaccine                   |             |                  |                         |                          |                               | Sa                |                        |              |
| Delete vaccine                   |             |                  |                         |                          |                               | 50                |                        |              |
| Vaccine                          | CVX         | CPT              | Date                    | Source                   | Comments                      |                   | Brand                  |              |
| Influenza virus vaccine, spli    | 135         | 90662            | 04/06/2018              | Parents Recall           |                               |                   |                        |              |
| Influenza virus vaccine, spli.   | 135         | 90662            | 04/10/2018              | Other Provider           |                               |                   |                        |              |
| Influenza virus vaccine, spil.   | 144         | 90654            | 04/04/2010              | School Recolu            |                               |                   |                        |              |
| * midenza, seasonal, indadet.    | 144         | 30034            |                         |                          |                               |                   |                        |              |
|                                  |             |                  |                         |                          |                               |                   |                        |              |
|                                  |             |                  |                         |                          |                               |                   |                        |              |
|                                  |             |                  |                         |                          |                               |                   |                        |              |
|                                  |             |                  |                         |                          |                               |                   |                        |              |
|                                  |             |                  |                         |                          |                               |                   |                        |              |
|                                  |             |                  |                         |                          |                               |                   |                        |              |
|                                  |             |                  |                         |                          |                               |                   |                        |              |
|                                  |             |                  |                         |                          |                               |                   |                        |              |
|                                  |             |                  |                         |                          |                               |                   |                        |              |
|                                  |             |                  |                         |                          |                               |                   |                        |              |
|                                  |             |                  |                         |                          |                               |                   |                        |              |
|                                  |             |                  |                         |                          |                               |                   |                        |              |
| •                                |             |                  |                         |                          |                               |                   |                        | E            |
| Registry: Alls                   |             |                  |                         |                          |                               | Save & New        | Save & Close           | Cancel       |

2. Once you have completed documenting these, the date when administered/historically received will populate in the Last Flu Vaccination field.

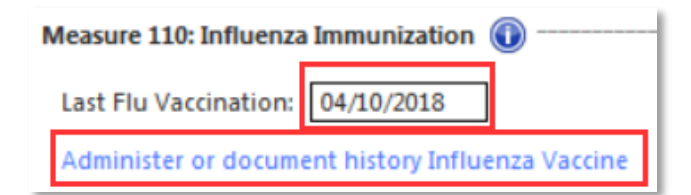

# Quality Measure 111: Pneumonia Immunization

**Measure Description:** For patient's 65 and older, document the administered pneumococcal vaccine and historically received the vaccination.

| NA | Measure 111: Pneumonia Vaccination for C | lder Adults | ) |
|----|------------------------------------------|-------------|---|
|    | Last Pneumococcal Vaccination: //        |             |   |
|    | Administer or document history Pneumon   | iia Vaccine |   |

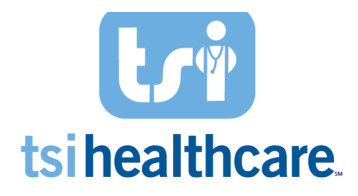

- 1. Document the administered pneumococcal vaccine or historically received the vaccine by selecting the "administer or document history pneumonia vaccine" blue hyperlink. The *Immunizations* pop-up with come up.
  - a. Where to document historical pneumococcal vaccine

| 🔡 Immunizations    |                    |                |                                 |            |             |                |                |              | <u>- 🗆 ×</u> |
|--------------------|--------------------|----------------|---------------------------------|------------|-------------|----------------|----------------|--------------|--------------|
| 🗅 New Order 👻 🛱 Re | fresh   🈚 Sign-off | 🚑 Print 🔹 🖗 Fa | ax                              |            | 🍂 Reconcile | 🀝 Historical   | A Exclusions   | 🍓 Web Links  | s •          |
| Show Ages Given Sh | ow Chronological   |                |                                 |            |             | Administered C | Only(5) Pendir | ng Only(0) 🍸 | Filters -    |
| Immunization       | Status             | Dose 1         | Dose 2                          |            |             | Dose 3         |                |              |              |
| Influenza          |                    | 04/04/2018     | 04/06/2018                      | 04/10/2018 |             |                |                |              |              |
| Meningococcal B    | Not Applicable     |                |                                 |            |             |                |                |              |              |
| PNEUMOCOCCAL       | Current            | 05/27/2018     | 06/19/2018<br>Exception (Rules) |            |             |                |                |              |              |
| Td                 | PastDue            |                |                                 |            |             |                |                |              |              |
| Tdap               | PastDue            |                |                                 |            |             |                |                |              |              |
| Zoster             | Due Now            |                |                                 |            |             |                |                |              |              |
|                    |                    |                |                                 |            |             |                |                |              |              |
|                    |                    |                |                                 |            |             |                |                |              |              |
|                    |                    |                |                                 |            |             |                |                |              |              |
|                    |                    |                |                                 |            |             |                |                |              |              |
|                    | Desister           |                |                                 |            |             |                |                |              |              |
|                    | Registry           |                |                                 |            |             |                |                |              |              |

| Past Vaccines Entry Form         |             |                  |                          |                             |          |                       |                 |             |                 | _ 🗆 🗙       |
|----------------------------------|-------------|------------------|--------------------------|-----------------------------|----------|-----------------------|-----------------|-------------|-----------------|-------------|
| Past Entry Vaccine Edit          |             |                  |                          |                             |          |                       |                 |             |                 |             |
| Select Past Vaccines to Add to P | atient's Re | cord             |                          |                             |          |                       |                 |             |                 |             |
| Pediatrics Adult B               | ly Category | ▼ Quick Ent      | ry 🛛                     |                             |          |                       |                 |             |                 | Search      |
| G (90281)                        | Г           | Influenza, injec | table, split virus, pr 🔽 | Meningococcal MPSV4 (90733  | 3)       | Pneumococcal (Curren  | nt)             | Rabies      |                 |             |
| G (GamaSTAN S/D) (90281)         |             | Influenza, live, | intranasal, quadriv M    | eningococcal B              |          | Pneumococcal poly     | saccharide PP   | 🔲 Rabies, i | ntramuscular i  | njection (9 |
| Influenza                        |             | Influenza, reco  | mbinant, injectable, 🗖   | meningococcal B, recombinar | nt, 3    | Pneumococcal, PC      | V-13 (90670)    | RIG         |                 |             |
| Influenza virus vaccine, split   | virus,      | Influenza, seas  | onal, injectable (90 M   | MR                          |          | Polio                 |                 | RIG (903    | 75)             |             |
| Influenza, injectable, MDCK,     | pres        | Influenza, seas  | onal, injectable, pr     | MMR (90707)                 |          | DTaP-hepatitis Ba     | nd poliovirus ( | RIG heat    | treated (90376  | i)          |
| Influenza, injectable, quadriv   | /alent,     | Influenza, seas  | onal, intradermal, p     | MMRV (90710)                |          | DTaP-Hib-IPV (906     | 98)             | Rotavirus   |                 |             |
| Influenza, injectable, quadriv   | valent, M   | eningococcal     | P                        | alivizumab                  |          | DTaP-IPV (90696)      |                 | Rotavirus   | s (3 dose) (906 | (08         |
| Influenza, injectable, quadriv   | /alent,     | Meningococcal    | MCV4O (90734)            | RSV-Mab (90378)             |          | polio, inactive (907) | 13)             | rotavirus   | monovalent (    | 90681)      |
| 1                                |             | · · · ·          |                          |                             |          |                       | -               |             |                 | E.          |
| Selected Vaccines Datails        |             |                  |                          |                             |          |                       |                 |             |                 |             |
| Jelected vaccines Details        |             |                  |                          |                             |          |                       |                 | -           |                 |             |
| Delete Vaccine                   |             |                  |                          |                             |          |                       |                 | Source      |                 | •           |
| Vaccine                          | CVX         | CPT              | Date                     | Source                      | Com      | nents                 |                 |             | Brand           |             |
| Influenza virus vaccine, spli    | . 135       | 90662            | 04/06/2018               | Parents Recal               |          |                       |                 |             |                 |             |
| Influenza virus vaccine, spli_   | . 135       | 90662            | 04/10/2018               | Other Provider              |          |                       |                 |             |                 |             |
| Influenza virus vaccine, spli_   | . 135       | 90662            | 04/04/2018               | SchoolRecord                |          |                       |                 |             |                 |             |
| Pneumo co ccal polysacchar.      | 33          | 90732            | 05/27/2018               | Other Provider              |          |                       |                 |             |                 |             |
| Pneumococcal, PCV-13             | 133         | 90670            | 06/19/2018               | Other Provider              |          |                       |                 |             |                 |             |
| Pneumococcal, PCV-13             | 133         | 90670            |                          |                             |          |                       |                 |             |                 |             |
| Pneumo (2 yrs or older) (PP      | 33          | 90732            |                          |                             | <b>—</b> |                       |                 |             |                 |             |
| Pneumo (2 yrs or older) (PP      | 33          | 90732            |                          |                             |          |                       |                 |             |                 |             |
| ** Pneumo (2 yrs or older) (PP   | 33          | 90732            |                          |                             |          |                       |                 |             |                 |             |
|                                  |             |                  |                          |                             |          |                       |                 |             |                 |             |
| •                                |             |                  |                          |                             |          |                       |                 |             |                 | •           |
| Registry: <all></all>            |             | •                |                          |                             |          |                       | Save & Ne       | w Sa        | ve & Close      | Cancel      |

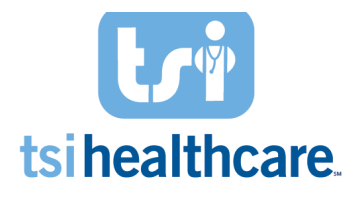

2. Once you have completed documenting these, the date when administered/historically received will populate in the Last Pneumococcal Vaccination field.

| Measure 111: Pneumonia Vaccination for Older Adults | 0 - |
|-----------------------------------------------------|-----|
| Last Pneumococcal Vaccination: //                   |     |
| Administer or document history Pneumonia Vaccine    |     |

## Quality Measure 154: Falls: Risk Assessment

**Measure Description:** Patients aged 65 and older with a history of falls that had a risk assessment for falls completed within 12 months.

| Measure          | 154: Falls: R | isk Assessn | nent 🕕  |    |                                               |                                                                                                  |      |           |       |                                                                                  |              |                |            |         |  |
|------------------|---------------|-------------|---------|----|-----------------------------------------------|--------------------------------------------------------------------------------------------------|------|-----------|-------|----------------------------------------------------------------------------------|--------------|----------------|------------|---------|--|
| Fall Risk        | r             |             |         |    |                                               |                                                                                                  |      |           |       |                                                                                  |              |                |            |         |  |
| Fall Ris         | k/Plan of Ca  | are: 💠 Exc  | lusions |    |                                               |                                                                                                  |      |           |       |                                                                                  |              |                |            |         |  |
| Falls in         | the last yea  | ar? C No    | C Yes   |    | Follow-up plan of care:<br>Assistive devices: |                                                                                                  |      |           |       | Sort By: <sup>©</sup> Summary <sup>©</sup> Phrase My Phrases   Manage My Phrases |              |                |            |         |  |
| Numbe<br>Did the | er of falls:  | O Yes       |         |    |                                               |                                                                                                  |      |           |       |                                                                                  |              |                |            |         |  |
|                  |               |             |         |    | Characters<br>Balance, strer                  | Characters left: 300 Iance, strength, and gait training: Sort By: Summary C Phrase My Phrase   N |      |           |       |                                                                                  | hrases   Mar | age My Phrases |            |         |  |
|                  |               |             |         |    |                                               |                                                                                                  |      |           |       |                                                                                  |              |                |            |         |  |
| Postural E       | BP within Vi  | tals        |         |    | Character                                     | s left: 30                                                                                       | 0    |           |       |                                                                                  |              |                |            |         |  |
| Time             | Ht (in)       | Wt (lb)     | BMI     | BP | Position                                      | Side                                                                                             | Site | Cuff Size | Pulse | Respiration                                                                      | Temp (F)     | Pulse Ox Rest  | Pain Level | Comment |  |
|                  |               |             |         |    |                                               |                                                                                                  |      |           |       |                                                                                  |              |                |            |         |  |

### **Measure Workflow:**

2019 RHE Content Update

- 1. For patients 65 and older with a history of 2+ falls in the last year or a single fall with an injury, document the patient's fall history by answering the questions if they have fallen in the last year, etc.
- 2. Document balance, strength, and gait training under the follow-up plan of care section.

| Measure        | 154: Falls: R                                                      | isk Assessr | ment 🕕  |    |                                                             |                                             |                      |           |       |                                                 |          |               |              |                |
|----------------|--------------------------------------------------------------------|-------------|---------|----|-------------------------------------------------------------|---------------------------------------------|----------------------|-----------|-------|-------------------------------------------------|----------|---------------|--------------|----------------|
| Fall Ris       | ik .                                                               |             |         |    |                                                             |                                             |                      |           |       |                                                 |          |               |              |                |
| Fall R         | isk/Plan of Ca                                                     | are: 🔹 Exc  | lusions |    |                                                             |                                             |                      |           |       |                                                 |          |               |              |                |
| Falls i        | Falls in the last year? O No ③ Yes                                 |             |         |    | Follow-up plan of care:<br>Assistive devices: Sort By: O St |                                             |                      |           |       | Summary O Phrase My Phrases   Manage My Phrases |          |               |              |                |
| Numb<br>Did th | Number of falls: 2<br>Did the fall(s) result in injury? O No O Yes |             |         |    |                                                             |                                             |                      |           |       |                                                 |          |               |              |                |
| Postural       | BP within Vi                                                       | tals        |         |    | Characters<br>Balance, stren                                | : <i>left:</i> 30<br>ngth, ar<br>s left: 30 | o<br>nd gait tr<br>0 | raining:  |       | Sort By:  ⓒ                                     | Summary  | O Phrase My P | hrases   Man | age My Phrases |
| Time           | Ht (in)                                                            | Wt (lb)     | BMI     | BP | Position                                                    | Side                                        | Site                 | Cuff Size | Pulse | Respiration                                     | Temp (F) | Pulse Ox Rest | Pain Level   | Comment        |
|                |                                                                    |             |         |    |                                                             |                                             |                      |           |       |                                                 |          |               |              |                |
| •              |                                                                    |             |         |    |                                                             |                                             |                      |           |       |                                                 |          |               |              | Þ              |
|                |                                                                    |             |         |    |                                                             |                                             |                      |           |       |                                                 |          | Add           | Edit         | Remove         |

- 3. Selecting the **Add** button which will then bring up the *Vital Signs* pop-up.
- 4. Document the diastolic and systolic blood pressure for Standing, click Save and select Clear for Add.

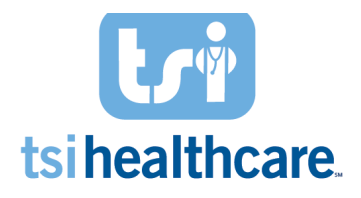

- 5. Document the diastolic and systolic blood pressure for Lying, click **Save**, and **Close**.
  - a. Once you complete this step, it will populate in the grid below and will change the *Treatment Opportunity Missed* icon to the *Measure Met* icon.

| 06/26/2018 04:27 PM : "*MIPS Dashboard-RHE" ×                                                                                                    |                                                                                                    | "Adult Vital Signs" - [New Record]                                                                                                    |                                                                                                    |
|----------------------------------------------------------------------------------------------------|----------------------------------------------------------------------------------------------------|----------------------------------------------------------------------------------------------------|----------------------------------------------------------------------------------------------------|
| Order: Test: C DXA, Axial C DXA, Peripheral<br>Result:<br>Performed Today Performed: 7/7 R<br>Status Ordered Completed Order                                                                                                    | site C71. Detail Interpretation Result/Report Comm                                                                           | HeighVlength messurements:     m     total in     m     Position:       Int     in     total in     m     Position:       Last Messured     ////     Messured today     Carried form       Weight messurement:                                                         | Standing C tying     Standing C tying     Sta |
| Measure 110: Influenza Immunization     J     Last Flu Vaccination: //                                                                                                    |                                                                                                    | Temperature:         F         C         Site           Blood Pressure and pulse:         Systolic         Distolic         FITN Plan         Position:         5           Systolic         Distolic         C         String C         Standing C         Standing C | Kide:     Side:     Side:     Side:     Original C Let     Original C Let                                                                                                    |
| Administer of addiment history immerita vacun<br>Measure 111: Pneumonia Vaccination for Older Ac<br>Last Pneumococcal Vaccination: //<br>Administer or document history Pneumonia Vacci                                                                                                    | e<br>futts @                                                                                                    | Pulse: Pulse pattern: Method:<br>/min C Regular C Irregular C Manual C Automatic C Respiration and Pulse Ox: Respiration: //min Pulse                                                                                                    | Cult size:<br>Home monitor Pediatric Adurt Elsarge El Thigh<br>Ox Rest: 59 Pulse Ox Ambi 55                                                                                                    |
| Measure 154: Falls: Risk Assessment 🔞                                                                                                    | Follow-up plan of care:<br>Assistive device: Sort By: © Sumr                                                                 | Method:<br>Room air FIO2. % Umin M<br>Fingu<br>Peak flow: Umin C Pre-treatment C Post-treatmen<br>Ste                                                                                                    | Source C Room air C Orgene, U/min<br>source C Pre-treatment C Post-treatment<br>r Probe                                                                                                    |
| Number of falls: 2 No @ Yes                                                                                                    | set note for details<br>Characters left: 280<br>Balance, strength, and gait training: Sort By:  Sumr<br>see note for details | Pain score:   Comments:                                                                                                    |                                                                                                    |
| Postural BP within Vitals           Time         Ht (in)         Wt (ib)         BMI         BP           Image: the state of the state of | Cherotters Httl: 300 Position Side Site Cuff Size Pulse Respiration  Terr                                                    | e Q<br>(m) K Clear For Add                                                                                                    | Delete Save Clove                                                                                                    |

# Quality Measure 155: Falls: Plan of Care

**IMPORTANT NOTE:** Measure 154 must be completed before documenting for Measure 155.

**Measure Description:** Patients aged 65 and older with a history of falls that had a plan of care for falls documented within 12 months.

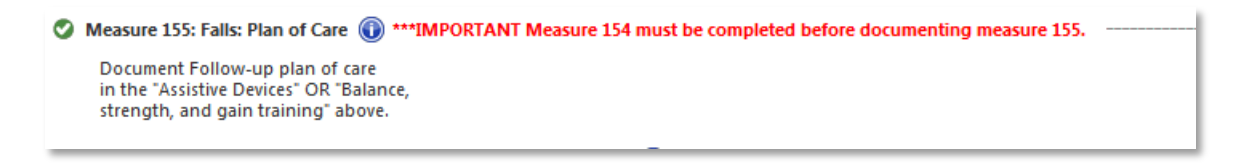

## Measure Workflow:

 For patients 65 and older with a history of 2+ falls in the last year or a single fall with an injury, document the patient's fall history and strength, balance, and gait training <u>or</u> a fall plan of care in the section **above** for Quality Measure 154.

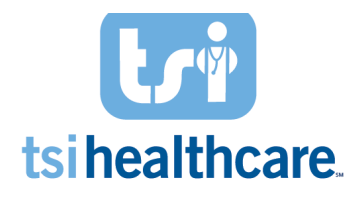

## Quality Measure 178: Rheumatoid Arthritis: Functional Status Assessment

**Measure Description:** Patients aged 18 and older with a diagnosis of rheumatoid arthritis (RA) for whom a functional status assessment was performed at least once within 12 months.

| Measure 178: Rheumatoid Ar | thritis: Functional Status Assessment 🕕 |  |
|----------------------------|-----------------------------------------|--|
| Opt 1: MDHAQ Detailed      | Opt 2: MDHAQ Brief                      |  |

#### Measure Workflow:

- For patients with Rheumatoid Arthritis, document a functional status assessment by selecting Option
   1: MDHAQ Detailed hyperlink. Answer questions A-J in the *MD-HAQ* pop-up which will auto-populate the FN score.
- 2. Then click Save & Close.

| Multi-Dim             | ensional I        | lealth As                                                                                                    | sessment (        | uestion     | naire (l  | MDH    | AQ)© 🕕              |                | -          | Page 1   |       | Page 2         |        |
|-----------------------|-------------------|----------------------------------------------------------------------------------------------------|-------------------|-------------|-----------|--------|---------------------|----------------|------------|----------|-------|----------------|--------|
| lease select the ON   | NE best ans       | wer for you                                                                                                    | ur abilities at t | this time:  |           | I Zero | _                   |                |            |          |       |                |        |
| VER THE LAST WE       | EK, were yo       | u able to:                                                                                                    |                   |             |           |        | DIFFICULTY          |                | DIFFIC     |          |       | EN O           | 0-10)  |
| A. Dress vourself i   | -<br>ncludina tvi | ng shoela                                                                                                    | ces and doing     | buttons?    |           |        | C o                 | C 1            | 0          | 2        | 0 3   | DN (           | 0.10)  |
| B. Get in and out     | of bed?           |                                                                                                    |                   |             |           |        | 0                   | 0.1            | 0          | 2        | 03    | Pin (          |        |
| C. Lift a full cup or | glass to yo       | ur mouth?                                                                                                    |                   |             |           |        | C 0                 | C 1            | 0          | 2        | O 3   | PIGL (         | 0-10)  |
| D. Walk outdoors      | on flat grou      | und?                                                                                                    |                   |             |           |        | C 0                 | O 1            | 0          | 2        | O 3   | RAPID 3 (      | 0-30)  |
| E. Wash and dry y     | our entire b      | ody?                                                                                                    |                   |             |           |        | C 0                 | C 1            | 0          | 2        | O 3   | PTJT (         | 0-10)  |
| F. Bend down to p     | oick up cloti     | ning from t                                                                                                    | the floor?        |             |           |        | C 0                 | O 1            | 0          | 2        | C 3   | RAPID 4 (      | 0-40)  |
| G. Turn faucets on    | and off?          |                                                                                                    |                   |             |           |        | C 0                 | O 1            | 0          | 2        | O 3   | MDGLOBAL (     | 0-10)  |
| H. Get in and out     | of a car, bu      | s, or airpla                                                                                                    | ne?               |             |           |        | C 0                 | O 1            | 0          | 2        | O 3   | RAPID 5 (      | 0-50)  |
| I. Walk two miles i   | f you wish?       |                                                                                                    |                   |             |           |        | C 0                 | O 1            | 0          | 2        | O 3   |                |        |
| J. Participate in red | creational a      | ctivites and                                                                                                    | l sports as you   | u would lik | e, if you | u wish | ? <sup>O</sup> 0    | O 1            | 0          | 2        | O 3   | RAPID 3 (      | 0-10)  |
| K. Get a good nigi    | ht's sleep?       |                                                                                                    |                   |             |           |        | C 0                 | C 1            | 0          | 2        | C 3   | DADID 4        | 0.10   |
| L. Deal with feelin   | gs of anxiet      | y or being                                                                                                    | nervous?          |             |           |        | C 0                 | O 1            | 0          | 2        | O 3   | KAPID 4 (      | 0-10)  |
| M. Deal with feelin   | ngs of depr       | ession or f                                                                                                    | eeling blue?      |             |           |        | C 0                 | O 1            | 0          | 2        | C 3   | RAPID 5 (      | ,0-10) |
| low much pain hav     | ve you had        | because of                                                                                                    | f your conditi    | on OVER T   | HE PAST   | T WEE  | K? Please indicate  | how severe y   | our pain h | as beer  |       |                |        |
| NOCO                  | 0 0               | 0 0                                                                                                    | 0 0               | 0.0         | 0         | 0      | 0 0 0               | 0 0            | ċ (        | o o      | C     | PAIN AS BAD AS |        |
| PAIN 0 0.5            | 1 1.5             | 2 2.5                                                                                                    | 3 3.5             | 4 4.        | 55        | 5.5    | 6 6.5 7             | 7.5 8          | 8.5 9      | 9.5      | 10    | IT COULD BE    |        |
| ease check in the     | appropriate       | spot to in                                                                                                    | dicate the am     | ount of pa  | in you    | are ha | ving TODAY in eac   | h of the joint | areas list | ed belov | v:    |                |        |
|                       | NONE              | MILD                                                                                                    | MODERATE          | SEVERE      |           |        |                     | NONE           | MILD       | MODER    | ATE S | EVERE          |        |
| LEFT FINGERS          | O 0               | C 1                                                                                                    | C 2               | О з         |           |        | RIGHT FINGERS       | C 0            | 01         | 0 :      |       | С з            |        |
| LEFT WRIST            | C 0               | C 1                                                                                                    | C 2               | Оз          |           |        | RIGHT WRIST         | C o            | 01         | 0        |       | 03             |        |
| LEFT ELBOW            | C 0               | C 1                                                                                                    | C 2               | Оз          |           |        | RIGHT ELBOW         | C 0            | 01         | 0        |       | С з            |        |
| LEFT SHOULDER         | C 0               | C 1                                                                                                    | C 2               | C 3         |           |        | RIGHT SHOULDER      | 0 0            | C 1        | 0        |       | Сз             |        |
| LEFT HIP              | C o               | C 1                                                                                                    | C 2               | C 3         |           |        | RIGHT HIP           | C 0            | 01         | 0        |       | Оз             |        |
| LEFT KNEE             | 00                | C 1                                                                                                    | 0 2               | 03          |           |        | RIGHT KNEE          | 0.0            | 01         | 0        | ,     | 0 3            |        |
| LEFT ANKLE            | 0.0               | 0.1                                                                                                    | 0 2               | 03          |           |        | RIGHT ANKLE         | 0.0            | 01         | 0        |       | C 3            |        |
| LEFT TOES             | 0.0               | C 1                                                                                                    | 0 2               | C 3         |           |        | RIGHT TOES          | C o            | 0.1        | 0        | ,     | 0.3            |        |
| NECK                  | 0.0               | C 1                                                                                                    | 0 2               | 03          |           |        | BACK                | 0.0            | 01         | 0        |       | 03             |        |
|                       |                   | -                                                                                                    |                   |             |           |        |                     |                |            |          |       |                |        |
| Unsidering all the    | ways in wh        | C C C                                                                                                    | and nearth co     | nuitions n  | ay affe   | cryou  | at this time, pleas | e indicate hou | w you are  | uoing:   | 0     | VEDV           |        |
|                       |                   | - <b>A</b> - <b>A</b> |                   |             | 2000 A 10 |        |                     | A A A A        |            |          |       | Y LIVI         |        |

#### OR

- 3. Select Option 2: MDHAQ Brief hyperlink and the brief *MD-HAQ Brief* pop-up will show. Manually enter the **FN score**
- 4. Then click Save & Close.

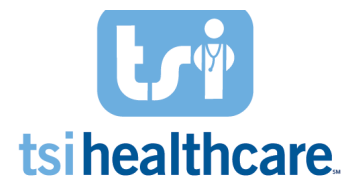

| E TSI for Rheumatology - N | 1DHAQ© Brief                        |
|----------------------------|-------------------------------------|
| tri                        |                                     |
| Multi-Dimensional Health   | Assessment Questionnaire (MDHAQ)© 🕦 |
|                            |                                     |
| FN (0-10)                  |                                     |
| PN (0-10)                  |                                     |
| PTGL (0-10)                |                                     |
| RAPID 3 (0-30)             |                                     |
| PTJT (0-10)                |                                     |
| RAPID 4 (0-40)             |                                     |
| MDGLOBAL (0-10)            |                                     |
| RAPID 5 (0-50)             |                                     |
|                            |                                     |
| RAPID 3 (0-10)             |                                     |
| RAPID 4 (0-10)             |                                     |
| RAPID 5 (0-10)             |                                     |
|                            |                                     |
|                            | Save & Close Cancel                 |
|                            |                                     |

# Quality Measure 226: Tobacco Use: Screening and Cessation Intervention

**Measure Description:** Patients 18 and older who were screened for tobacco use one or more times within 24 months **AND** who received cessation counseling intervention if identified as a tobacco user.

| Measure 226: Tobacco Use: Screening and Cessation Intervention 🕡 |
|------------------------------------------------------------------|
| Tobacco use 🛞 🗌 Reviewed Updated: 🛛 / /                          |
| Smoking status:                                                  |
| Tobacco use:                                                     |
| Enc Date Tobacco Type Smoking Status                             |
|                                                                  |
| Tobacco Usage                                                    |
| Tobacco cessation discussed                                      |
| Vaping Status:                                                   |

#### Measure Workflow:

1. Select the Tobacco Usage hyperlink.

| Tobacco use  | Reviewed                | Updated: / /   |
|--------------|-------------------------|----------------|
| Tobacco use: |                         |                |
| Enc Date     | Tobacco Type            | Smoking Status |
| Tobacco Usag | e<br>essation discussed |                |

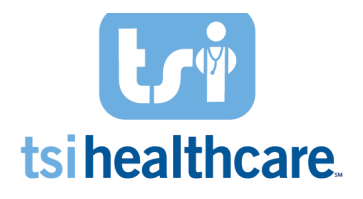

- Once the Social History Tobacco pops up, document if the patient has ever used tobacco by selecting "Yes" or "No/never" and ensure a value populates the Smoking Status AND Tobacco Use Status field. If the patient is a tobacco user, document the tobacco type.
- 3. Click **OK**.

| ol/Caffeine                | 0                                                                                                    | Panel Control: 🕤 Toggle 🕢 🔹 Cycle                           |
|----------------------------|----------------------------------------------------------------------------------------------------|-------------------------------------------------------------|
| ses<br>yle                 | Tobacco Use                                                                                                    | ۲                                                           |
| pation<br>nents<br>fistory | Have you ever used tobacco? C No/never      The C Unknown     C Exclusions                                                                                                    | Reviewed Updated: 07/13/2018                                |
| onmental                   | Smoking Tobacco Use     Years     Pack     Age     Age       Tobacco type:     daily     Use years     Vears     Pack     Age     Age       Tobacco type:     daily     Cigarittes     Image     Image     Image     Image       Cigaritio     Image     digaritios     Image     Image     Image     Image       Cigaritio     Image     digaritios     Image     Image     Image     Image       Image     Image     Image     Image     Image     Image     Image | Non-Smoking Tobacco Use                                     |
|                            | *Smoking status: Light tobacco smoker                                                                                                    | Tobacco use status: Occasional cigarette smoker             |
|                            |                                                                                                    | Click here to see tobacco history prior to 7.9.             |
|                            | Encounter Date Tobacco Type Usage Per Day Years Used Pack<br>07/13/2018 Clgarette 2 Cigarettes                                                                                                    | Year Status Age Started Age Stopped<br>Light tobacco smoker |
|                            | 4                                                                                                    | <u>)</u>                                                    |
|                            | Efforts To Quit Tobacco                                                                                                    | ۲                                                           |
|                            |                                                                                                    |                                                             |

- 4. If the patient is a tobacco user, document tobacco cessation counseling by selecting the tobacco cessation checkbox on the dashboard and the type of cessation given.
- 5. Select Save & Close.
  - a. Once you complete this step, it will populate in the grid below and will change the *Treatment Opportunity Missed* icon to the *Measure Met* icon

| Discussed/recommended<br>vitamin D supplementation                                                                                                    | 目 Tobacco Cessation Discussed 🛛 💌                                                                                                    |  |
|----------------------------------------------------------------------------------------------------|----------------------------------------------------------------------------------------------------|--|
| Measure 178: Rheumatoid Arthritis: Functional Statu Opt 1: MDHAQ Detailed Opt 2: MDHAQ Brie Measure 226: Tobacco Use: Screening and Cessation Tobacco use  Former smoker Tobacco use: former Enc Date Tobacco Type Smoking Status 09/30/2016 Former smoker Tobacco Usage | Tobacco cessation discussion:          Image: Second Second Seco |  |
| Vaping Status:                                                                                                    | Save & Close Cancel                                                                                                    |  |

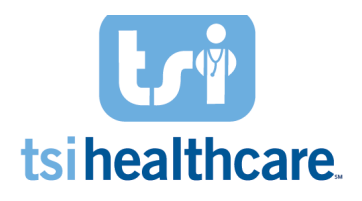

**Measure Description:** For all patients with a diagnosis of Psoriasis, Psoriatic Arthritis or Rheumatoid Arthritis on a Biological Immune Response Modifier with a negative or managed positive TB screening. If TB screening is positive, document the findings AND a Chest x-ray/CT to show evidence of INACTIVE Tuberculosis within ONE year of the start of a Biologic immune Response Modifier medication.

| Measure 33                                             | 7: Tuberculo                                                                                       | sis (TB) Preve                                                                                 | ntion 🕕 ***IMPORTAN                                                                                           | T NOTE: For the        | list of qualifying biologic | s, please refer t | o the mea   | sure whitepaper         |          |
|--------------------------------------------------------|----------------------------------------------------------------------------------------------------|------------------------------------------------------------------------------------------------|----------------------------------------------------------------------------------------------------|------------------------|-----------------------------|-------------------|-------------|-------------------------|----------|
| I ackno<br>- An a<br>- A po<br>durin<br>of IN<br>perfo | owledge that<br>innual TB scre<br>ositive TB scre<br>ng the measu<br>IACTIVE TB co<br>ormed within | the following<br>ening with n<br>ening with perio<br>rement perio<br>nfirmed throu<br>the year | g has been documented:<br>egative findings OR<br>ositive findings<br>d with evidence Sub<br>Igh a chest x-ray | mit Code               |                             |                   |             |                         |          |
| TB Orders                                              |                                                                                                    |                                                                                                |                                                                                                    |                        |                             | TB Results        | via Interfa | ce                      |          |
| Status                                                 | JOrdered                                                                                           | <u>Completed</u>                                                                               | Order                                                                                                    | <u> Interpretation</u> | Results/Report              | No results        | were found  | <u>.</u>                |          |
| Status                                                 | Ordered                                                                                            | Completed                                                                                      | Order                                                                                                    | Interpretation         | Value                       |                   | ICD         | Diagnosis               | Comments |
| result<br>received                                     | 06/29/2018                                                                                         | //                                                                                             | Chest X-ray; Complete<br>(4 + views)                                                                          | See module             |                             |                   | M06.9       | Rheumatoid<br>arthritis |          |
|                                                        |                                                                                                    |                                                                                                |                                                                                                    |                        |                             |                   |             |                         | Þ        |

#### Measure Workflow:

- The grids are just to show if a TB screening was ordered, resulted, and if a Chest X-ray was ordered for a positive TB screening.
- Select the checkbox if you acknowledge that the documentation of:
  - An annual TB screening with a negative finding **OR**
  - A history of positive TB findings anytime in the patient's medical history with evidence of INACTIVE TB confirmed through a chest x-ray performed within the past year.

| Measure 3                                     | 37: Tuberculo                                                                                           | sis (TR) Preve                                                                                   |                                                                                                    | T NOTE: For the | list of qualifying bi | ologics (  | alease refer t | o the mea   | sure whitenaner         |          |   |
|-----------------------------------------------|----------------------------------------------------------------------------------------------------|--------------------------------------------------------------------------------------------------|----------------------------------------------------------------------------------------------------|-----------------|-----------------------|------------|----------------|-------------|-------------------------|----------|---|
| ✓ I ack<br>- An<br>- A p<br>du<br>of 1<br>per | nowledge that<br>annual TB scr<br>positive TB scre<br>ring the measu<br>INACTIVE TB cc<br>formed withir | t the followin<br>eening with r<br>eening with p<br>urement perio<br>onfirmed thro<br>n the year | g has been documented:<br>legative findings OR<br>ositive findings<br>d with evidence Cod<br>ugh a chest x-ray | e Submitted     | isc of qualitying bi  | ologics, j |                | o die niea  | sure wintepaper.        |          |   |
| TB Orders                                     |                                                                                                    |                                                                                                  |                                                                                                    |                 |                       |            | TB Results     | via Interfa | ce                      |          |   |
| Status                                        | Ordered                                                                                                 | Completed                                                                                        | Order                                                                                                    | Interpretation  | Results/Report        |            | No results     | were found  | L .                     |          |   |
| completed                                     | 1 04-10-2019                                                                                            | 04-10-2019                                                                                       | QuantiFERON-TB Gold                                                                                            | negative        |                       |            |                |             |                         |          |   |
| <b>▲</b>                                      |                                                                                                    |                                                                                                  |                                                                                                    |                 |                       |            |                |             |                         |          |   |
| Chest X-Ra                                    | ys                                                                                                    |                                                                                                  |                                                                                                    |                 |                       |            |                |             |                         |          |   |
| Status                                        | Ordered                                                                                                 | Completed                                                                                        | Order                                                                                                    | Interpretation  | Value                 |            |                | ICD         | Diagnosis               | Comments |   |
| result<br>received                            | 06/29/2018                                                                                              | //                                                                                               | Chest X-ray; Complete<br>(4+ views)                                                                            | See module      |                       |            |                | M06.9       | Rheumatoid<br>arthritis |          |   |
| •                                             |                                                                                                    |                                                                                                  |                                                                                                    |                 |                       |            |                |             |                         |          | Þ |

Quality Measure 408: Opioid Therapy Follow Up Evaluation

2019 RHE Content Update

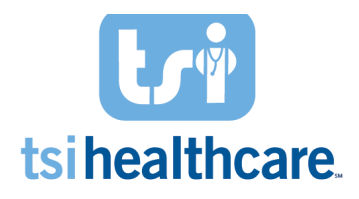

**Measure Description:** Patients 18 and older prescribed opiates for longer than six weeks' duration who had a follow-up evaluation conducted at least every three months of Opioid Therapy documented in the medical record.

#### Measure Workflow:

 Confirm that the patient has a follow up visit documented in their chart within the initial 3-month period during or after the start of opiate medication therapy. Once you confirm this information, along with the start date of the opiate medication therapy, select the submit code button.

| Submit Code to Indicate<br>Follow-up visit performed     Code Submitted       Qualifying Medication     SIG       Status     Medication Name     SIG       Active     PERCOCET     take 1 tablet by oral route every 6 hours as needed<br>for Anxiety | Code to Indicate<br>-up visit performed | Code Submitted                                              |                              |           |
|----------------------------------------------------------------------------------------------------|-----------------------------------------|-------------------------------------------------------------|------------------------------|-----------|
| Status         Medication Name         SIG           Active         PERCOCET         take 1 tablet by oral route every 6 hours as needed for Anxiety                                                                                                  |                                         |                                                             |                              |           |
| Status         Medication Name         SIG           Active         PERCOCET         take 1 tablet by oral route every 6 hours as needed for Anxiety                                                                                                  | ring Medication                         |                                                             |                              |           |
| Active PERCOCET take 1 tablet by oral route every 6 hours as needed<br>for Anxiety                                                                                                    | Medication Name                         | SIG                                                         | Orig Start Date Start Date   | Stop Date |
|                                                                                                    | PERCOCET                                | take 1 tablet by oral route every 6 hours as<br>for Anxiety | needed 05/13/2019 05/13/2019 |           |

# Quality Measure 412: Documentation of Signed Opioid Treatment Agreement

**Measure Description:** Patients 18 and older prescribed opiates for longer than six weeks duration who signed on opioid treatment agreement at least once during Opioid Therapy documented in the medical record.

| Veasure 412: Documentation of Signed Opioid Treatment Agreement 🛞 |                          |                   |                 |
|-------------------------------------------------------------------|--------------------------|-------------------|-----------------|
| Controlled Subst                                                  | ance Treatment Agreement |                   |                 |
|                                                                   |                          |                   |                 |
| Date Signed                                                       | Opioid Agreement Signed  | Contract Reviewed | Additional Info |
| 03-27-2018                                                        | Yes                      | Yes               |                 |
| 03-22-2018                                                        | Yes                      |                   |                 |
|                                                                   |                          |                   |                 |
|                                                                   |                          |                   |                 |
| 1                                                                 |                          |                   |                 |
|                                                                   |                          |                   |                 |

- 1. Select the Controlled Substance Treatment Agreement blue hyperlink which will bring up the *Controlled Substance Agreement* pop-up.
- 2. Click the "Patient Signed Agreement" checkbox
- 3. Click Save & Close

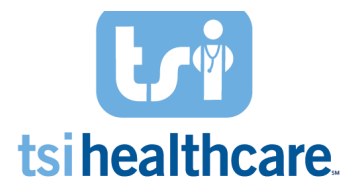

a. Once you complete this step, it will populate in the grid below and will change the *Treatment Opportunity Missed* icon to the *Measure Met* icon.

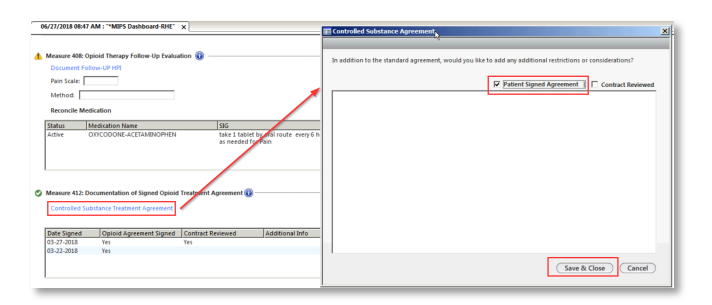

Patient-Specific Education --- NOT REQUIRED! (CMS has removed this measure from MIPS, but could bring the measure back in future years. TSI recommends continuing to complete this measure as part of your workflow "just in case".)

**Measure Description:** A clinician must use clinically relevant information from CEHRT to identify patientspecific educational resources and provide access to those materials to at least one unique patient seen by the MIPS EC. If the patient has not received patient education on the current office visit, there will be the *Treatment Opportunity Missed* icon.

| 4 | Patient-Specific Edu | ıcation 🕕   |                                                                                                    |  |
|---|----------------------|-------------|----------------------------------------------------------------------------------------------------|--|
|   | Patient Education    |             | NOT REQUIRED! (CMS has removed this measure from MIPS, but could bring the measure back in future years. TSI recommends continuing<br>to complete this measure as part of your workflow "just in case".) |  |
|   | Order Date           | Patient Edu | ration                                                                                                    |  |
|   |                      |             |                                                                                                    |  |

- 1. Select the "Patient Education" blue hyperlink.
- 2. Select a patient education document from the Recommended Search Criteria section. Select the **Send to the Patient Portal** button.
  - a. If the "Send to Patient Portal" button is grayed out, this means the patient is not enrolled in patient portal.
  - b. This will populate the grid and will change the *Treatment Opportunity Missed* icon to the *Measure Met* icon.

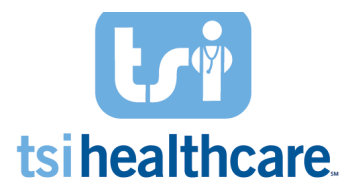

| Patient Education Browser                                                                                                    |                                                                                                |
|----------------------------------------------------------------------------------------------------|------------------------------------------------------------------------------------------------|
| Search Criteria:                                                                                                    | 🔹 🔎 Search 🆓 Internal   Term   English   Age: [19 - 24 Years]  Female 👻                        |
| 10 ≈ Recommended Search Criteria                                                                                                    | 0 0 <i>P</i> 6 a                                                                               |
| Herein Characteristics and the second second s        |                                                                                                |
| stanguage: English x<br>Conditional and the standard and the standard and th |                                                                                                |
| Company and Upert Care     Company and Concerts     Concerts             |                                                                                                |
| Nose and Throat     Nose and Throat     N        | 💥 Add to Cart 🛛 🥫 Remove from Cart 🖉 Print • 🧟 Send to Patient Portal 🗔 Seve to Encounter Exit |

# Important Last Steps!

- 1. Make sure to go back into the *MIPS Dashboard RHE* template at the end of the provider's workflow as there may be a measure that became a Treatment Opportunity.
  - a. Refer back to measures: 46, 109, 337, and 418
- 2. Once you finished documenting on the *MIPS Dashboard RHE* template, please make sure to click the **Save & Close** button at the bottom.

| TSI for Rheumatology - MIPS Dashboard       ***DISCLAIMER: This dashboard is simply a guide. To track all Quality and J measure performance please check NextGen's HQM module for further and Measure Met = Image: Treatment Opportunity = A Does Not Meet Denominator = Image: Measure Information Button = Image: Measure Information Button = Image: Measure Information = Image: Measure Information = Image: Measure Information = Image: Measure Information = Image: Measure Information = Image: Measure Information = Image: Measure Info | ACI Age: 37 Years       |
|----------------------------------------------------------------------------------------------------|-------------------------|
| IMPORTANT NOTE: If a measure has N/A "Does not meet denominator," it does not necessarily mean you don't need to document for it.<br>It simply means that the patient at this time during this encounter does not meet all of the measure denominator criteria.<br>Please make sure to revisit these measures after the patient has been seen by the provider.                                                                                                    | ♥ Toggle ● 	 Cycle      |
| Per Encounter Measures                                                                                                    | $\overline{\mathbf{r}}$ |
| Per Performance Period Measures                                                                                                    | $\overline{\mathbf{O}}$ |
|                                                                                                    | Save & Close            |